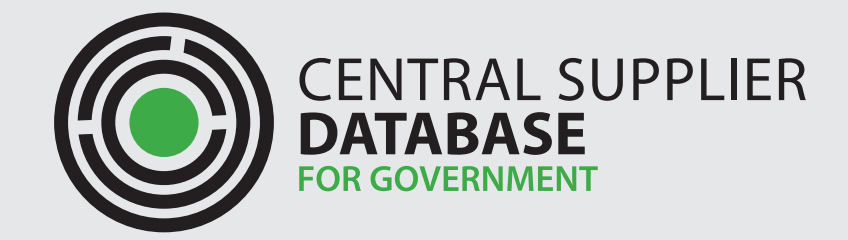

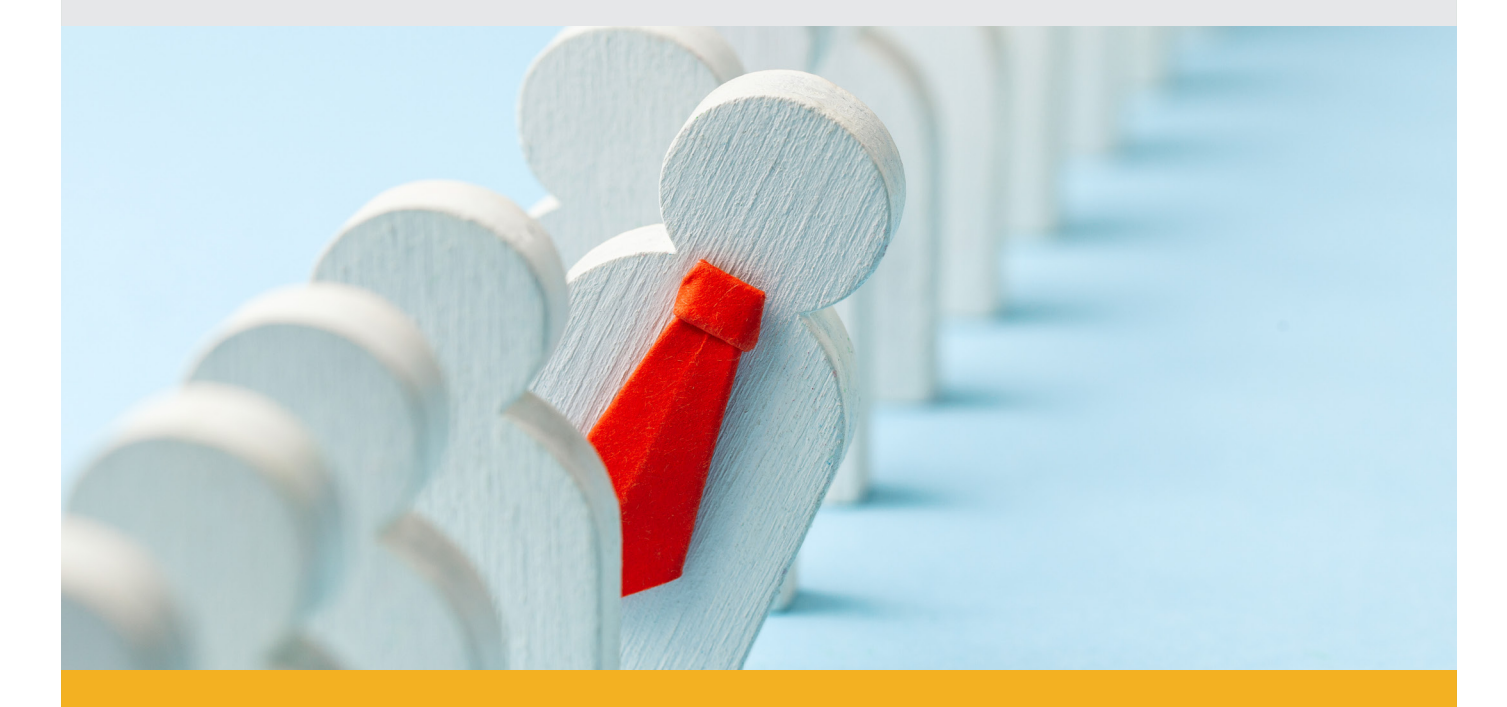

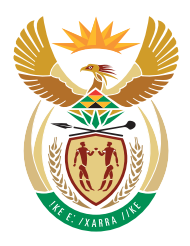

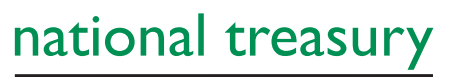

Department: National Treasury **REPUBLIC OF SOUTH AFRICA** 

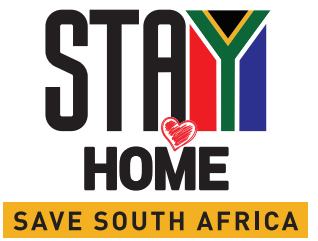

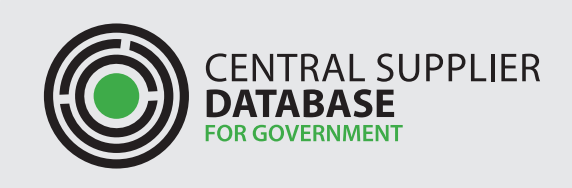

### 1. SEARCH

#### 1.1. How to perform a search for suppliers on CSD by CSD primary or secondary user of an Organ of State (OoS)

To enable the CSD primary and secondary user of an OoS to be able to find suppliers that can provide items mentioned on Annexure A of Instruction No 5 of 2020/21, the CSD has been updated to include those commodities.

CSD users will be able to search for supplier by using the item names mentioned on the instruction.

Please follow the following steps to perform a CSD search:

#### STEP 1:

Click on Search and select the Supplier Search option.

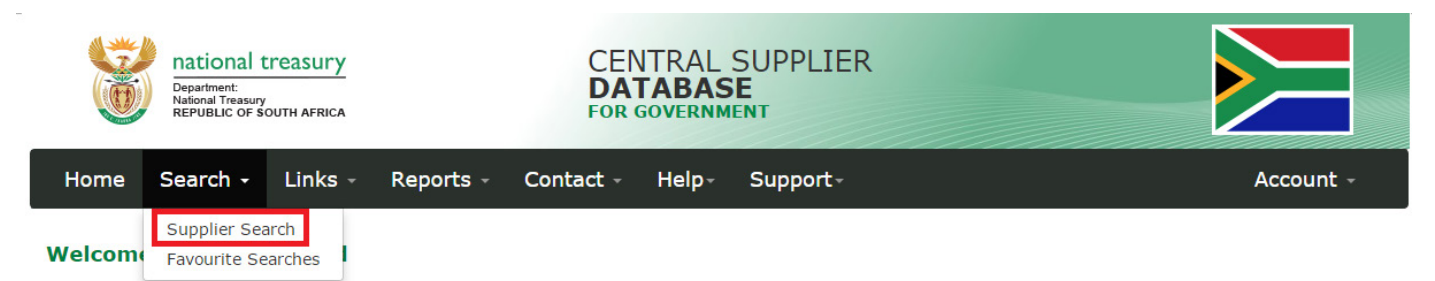

Welcome to the Central Supplier Database for the South African government. Here you are able to maintain your supplier information to ensure accurate, up-to-date and complete information. Click on Supplier Details to add, view or make changes to supplier information.

- Click on Suppliers Details to add, view or make changes to supplier information.
- Click on Registration Summary report to obtain verified supplier information.
- Click on Action Log report to obtain a history of all changes by the user and the system to supplier information.
- Click on News to view latest information, communication, help and alerts from the CSD team

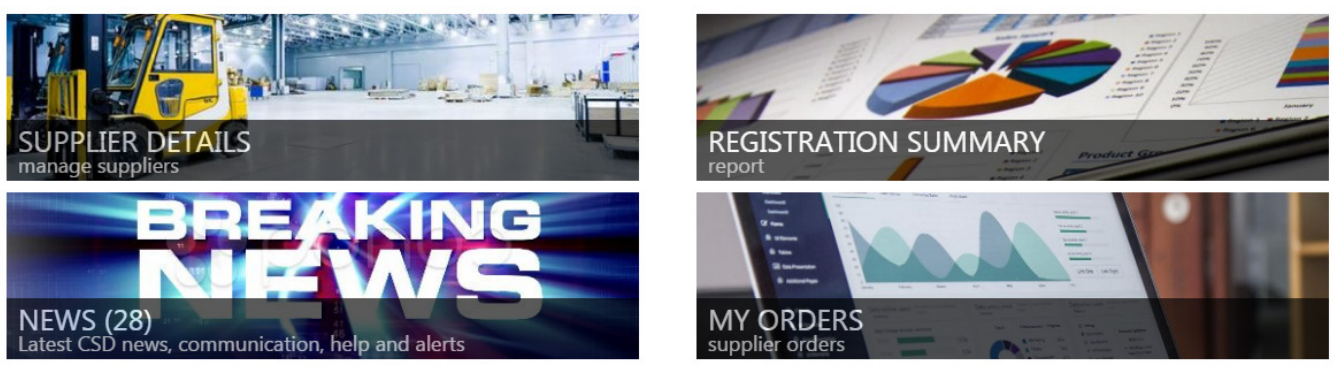

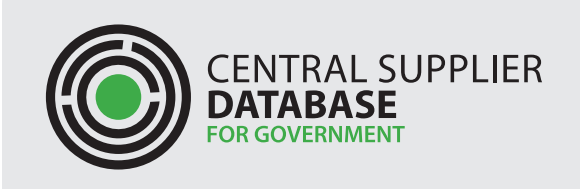

Complete basic search elements like supplier commodity (eg: Cloth Mask), delivery location, tax complaint -, local address – and verified bank account indicator and click on Search.

| Department:<br>National Treasury<br>REPUBLIC OF SOUTH AFRICA |               |               | CENTRA<br>DATABA<br>FOR GOVERN | L SUPPLIE |       |                          |           |  |  |
|--------------------------------------------------------------|---------------|---------------|--------------------------------|-----------|-------|--------------------------|-----------|--|--|
| Home Search - Suppl                                          | ier Details   | Links -       | Reports -                      | Contact - | Help- | Support-                 | Account - |  |  |
| Supplier Search                                              |               |               |                                |           |       |                          |           |  |  |
| Click here to get more info on this section                  |               |               |                                |           |       |                          |           |  |  |
| Supplier Commodity                                           | Cloth Mask -  | 2 layers      |                                |           |       | Tax Compliant            |           |  |  |
| Delivery Location                                            | Centurion, Ci | ity of Tshwan | ie                             |           |       | Local Address            |           |  |  |
|                                                              |               |               |                                |           |       | Verified Bank<br>Account |           |  |  |
|                                                              |               |               |                                |           |       | Search                   | I         |  |  |

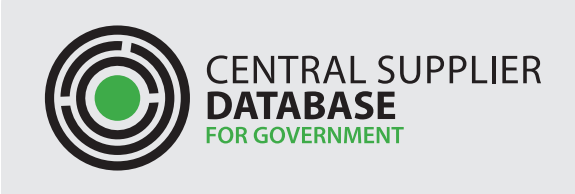

### STEP 3 (OPTIONAL):

The matching records for the search input provided will be displayed. The multiple matching records resulting from the search will enable the additional filters and PPPFA filters options to further refine the search. The user may apply additions criteria to refine the search results.

| national treasury<br>Department:<br>National Treasury<br>REPUBLIC OF SOUTH AFRICA | CENTRA<br>DATABA<br>FOR GOVER | AL SUPPLIER<br>ASE<br>MMENT |                          |                    |      |  |  |  |  |  |  |
|-----------------------------------------------------------------------------------|-------------------------------|-----------------------------|--------------------------|--------------------|------|--|--|--|--|--|--|
| Home Search - Suppli                                                              | ier Details Links - Reports - | Contact - Help-             | Support-                 | Account            | t -  |  |  |  |  |  |  |
| Supplier Search                                                                   |                               |                             |                          |                    |      |  |  |  |  |  |  |
| Click here to get more info on thi                                                | is section                    |                             |                          |                    |      |  |  |  |  |  |  |
| Supplier Commodity                                                                | Cloth Mask - 2 layers         |                             | Tax Compliant            |                    |      |  |  |  |  |  |  |
| Delivery Location                                                                 | Centurion, City of Tshwane    |                             | Local Address            |                    |      |  |  |  |  |  |  |
|                                                                                   |                               |                             | Verified Bank<br>Account |                    |      |  |  |  |  |  |  |
|                                                                                   |                               |                             | Search                   | I                  |      |  |  |  |  |  |  |
| +                                                                                 | Click here fo                 | r additional filters        |                          |                    |      |  |  |  |  |  |  |
| + Click here for PPPFA filters                                                    |                               |                             |                          |                    |      |  |  |  |  |  |  |
| 13 Results<br>Results to Report Add search                                        | to favourites +               |                             |                          |                    |      |  |  |  |  |  |  |
|                                                                                   | Pag                           | e 1 of 1                    |                          |                    |      |  |  |  |  |  |  |
| MAAA0663720 - LUPA                                                                |                               | Tax Status                  |                          |                    |      |  |  |  |  |  |  |
|                                                                                   |                               |                             |                          | Has Local Address: | 8 di |  |  |  |  |  |  |
| MAAA0498509 - THAT                                                                |                               | Tax Status                  |                          |                    |      |  |  |  |  |  |  |
|                                                                                   |                               |                             |                          | Has Local Address: | 8 di |  |  |  |  |  |  |

#### STEP 4:

The search results can be exported to a report you can view each suppliers' report by clicking on the registration report button.

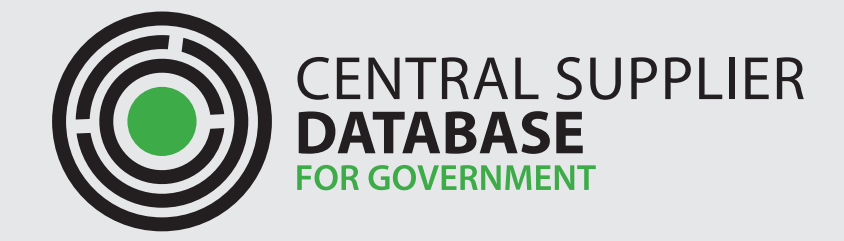

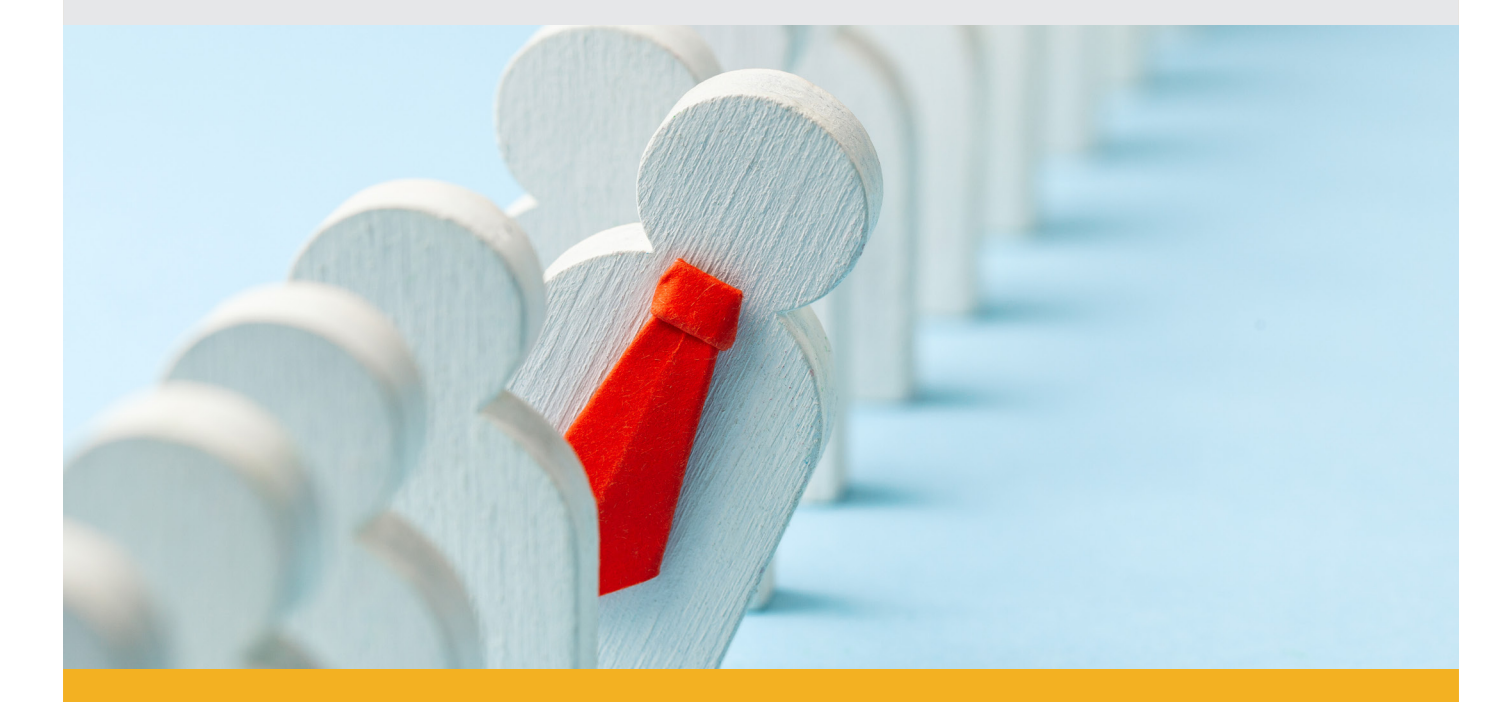

Private Bag X115, Pretoria, 0001 | 40 Church Square, Pretoria, 0002 **Tel:** +27 12 315 5757 | **Fax:** +27 12 406 9055 **Web:** www.treasury.gov.za

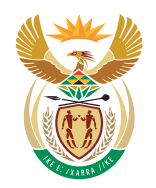

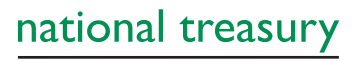

Department: National Treasury **REPUBLIC OF SOUTH AFRICA**